## How to reset Schoology Parent Account password

## User Guide

Please follow the steps below to login Schoology Parent Account:

## Forgot password

- 1. Go to https://caisbv.schoology.com
- 2. Click "Forgot your password"

| Sign in to School       | logy                 |
|-------------------------|----------------------|
| All fields are required |                      |
| Email or Username       | ź                    |
| Password                |                      |
| Log in                  | Forgot your password |
|                         | SSO Login            |
|                         |                      |

3. Enter your email and click "Send My Login Info"

| Forgot Password         |  |
|-------------------------|--|
| All fields are required |  |
| Email                   |  |
| Send My Login Info      |  |

4. Go to your mailbox and reset password

## Login Schoology to reset password

- 1. Go to <u>https://caisbv.schoology.com</u>
- 2. Log in to Schoology: How to login to Schoology Parent Account
- 3. Click "Setting" by clicking the button on the top right-hand corner

|      | <b>() ~</b>                |  |
|------|----------------------------|--|
|      | Parent Name                |  |
| ssig | CAIS BV                    |  |
|      | 🕂 Add Child                |  |
|      | Your Profile               |  |
|      | Christian Alliance Interna |  |
|      | Settings                   |  |
|      | ⊖ Logout                   |  |

4. Click "Change your password"

5. Enter your current and new password, then click "Submit"

| Change your password                                                                    |  |  |
|-----------------------------------------------------------------------------------------|--|--|
| Current password:                                                                       |  |  |
| New password:                                                                           |  |  |
| Confirm password:                                                                       |  |  |
| Changing your password will log you out of Schoology on all other devices and browsers. |  |  |
| Submit Cancel                                                                           |  |  |

END